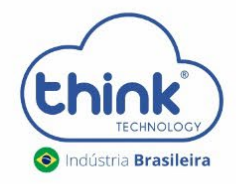

# **Guia de Configuração** ONT TK-ONU-2P-D (P)

#### Atenção aos cuidados com a ONT TK-ONU-2P-D (P)

- ✓ Mantenha os equipamentos òpticos limpos e calibrados;
- ✓ Utilize sempre que precisar a caneta de limpeza óptica, para obter o melhor funcionamento do equipamento;
- ✓ Usuário e senha administrador: Login: tkth Senha: tkth.

#### 1. Apresentação DA ONU

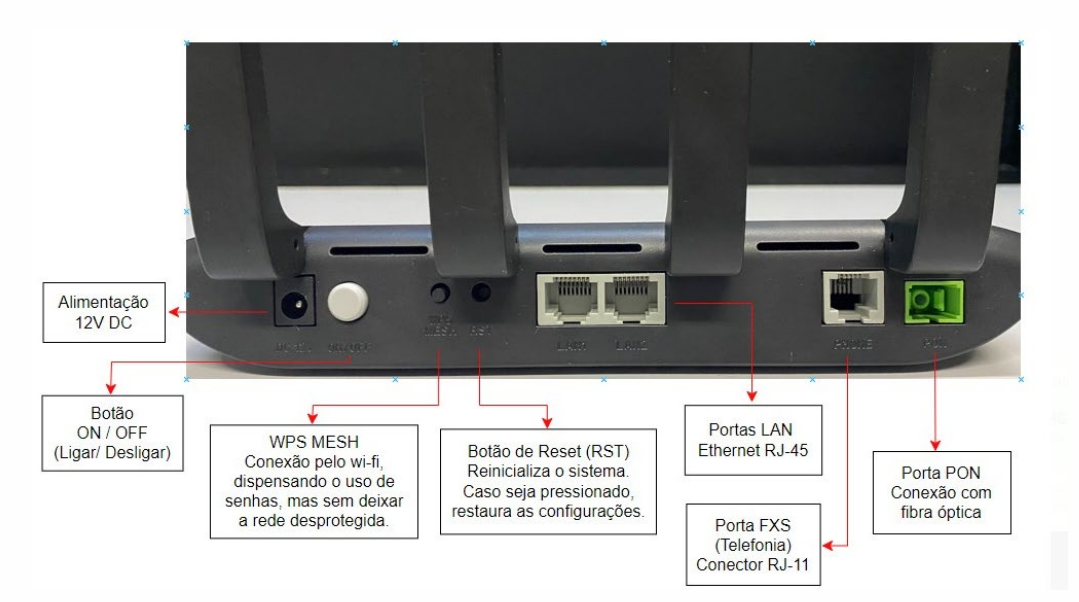

#### 2. Especificação Técnica

|           | ITEM                                             | PARÂMETROS                                           |  |  |  |  |
|-----------|--------------------------------------------------|------------------------------------------------------|--|--|--|--|
|           |                                                  | Conector SC/APC (Padrão) ou SC/UPC                   |  |  |  |  |
|           |                                                  | GPON: G.984.x Standard                               |  |  |  |  |
|           | Interface<br>porta óptica xPON<br>(EPON / GPON): | EPON: PX20+ Symmetric;                               |  |  |  |  |
|           |                                                  | GPON: 2.5Gbps/1.25Gbps downstream/upstream           |  |  |  |  |
|           |                                                  | EPON: 1.25Gbps downstream/upstream                   |  |  |  |  |
|           |                                                  | Comprimento de Onda: Tx 1310nm / Rx 1490nm           |  |  |  |  |
|           |                                                  | Sensibilidade do Receptor: GPON -28dBm / EPON -28dBm |  |  |  |  |
|           |                                                  | Potência Saturada: GPON -8dBm / EPON -15dBm          |  |  |  |  |
| Interface |                                                  | Potência de Transmissão: GPON 1~5dBm / EPON 0~5dBm   |  |  |  |  |
|           |                                                  | 01 Conector Rj11                                     |  |  |  |  |
|           | FXS para telefonia:                              | Distância Máx 1000m (1,0km)                          |  |  |  |  |
|           |                                                  | Balanced Ring, 50V RMS                               |  |  |  |  |
|           |                                                  | 02 Portas 10/100/1000M (negociação automática)       |  |  |  |  |
|           |                                                  | Modo Duplex (Full/Half)                              |  |  |  |  |
|           | Conexão de rede<br>(Ethernet)                    | 02 portas LAN Ethernet RJ-45                         |  |  |  |  |
|           | (Ethernet)                                       | Auto MDI/MDI-X                                       |  |  |  |  |
|           |                                                  | Distância máx 100m (0,1km)                           |  |  |  |  |
|           | Fonto do alimentação                             | Entrada para fonte 12VDC/1A                          |  |  |  |  |
|           | Ponte de aumentação                              | Consumo aproximado: < 8W                             |  |  |  |  |

#### 3. Criando conexões

Note que alterando o tipo de conexão na opção "Type", os menus de configuração também são alterados

| IP Version         | IPv4                       | IP Version            | IPv4 •                  |
|--------------------|----------------------------|-----------------------|-------------------------|
| Туре               | Static •                   | Type                  | DHCP T                  |
| Connection Name    | Create WAN Connection      | Connection Name       | Create WAN Connection   |
| Port Binding       | LAN1 LAN2 LAN3 LAN4        | Connection Name       |                         |
| inable DHCD Server | SSID1 USSID2 USSID3 USSID4 | Port Binding          | LAN1 LAN2 LAN3 LAN4     |
| Enable NAT         | 2                          |                       | SSID1 SSID2 SSID3 SSID4 |
| Service List       | INTERNET Y                 | Enable DHCP Server    | ×                       |
| VLAN Type          | UnTag •                    | Enable NAT            | ×                       |
| Enable DSCP        | 0                          | Service List          | INTERNET                |
| DSCP               |                            | Service Lisc          |                         |
| MTU                | 1492                       | VLAN Type             | UnTag 🔻                 |
| IP Address         |                            | Enable DSCP           |                         |
| Subnet Mask        |                            | DSCP                  |                         |
| Default Gateway    |                            | MTU                   | 1492                    |
| DNS2               |                            |                       |                         |
| DNS3               |                            |                       |                         |
|                    |                            |                       |                         |
|                    |                            |                       |                         |
|                    | ID Version                 | TDud •                |                         |
|                    | Turs                       | Deidee                |                         |
|                    | Constanting March          | e bridge              | -                       |
|                    | Connection Name            | Create WAN Connection | •                       |
|                    | Port Binding               | LAN1 LAN2 LAN3 LA     | AN4                     |
|                    |                            | SSID1 SSID2 SSID3     | SSID4                   |
|                    | Enable DHCP Serve          | r 🔲                   |                         |
|                    | Service List               | t INTERNET T          |                         |
|                    | VLAN Type                  | e UnTag 🔻             |                         |
|                    | Enable DSC                 | P 🗐                   |                         |
|                    | DSC                        | P                     |                         |

Obs: Após criada a conexão, somente alguns parâmetros podem ser alterados. Caso naõ sonsiga alterar o parâmentro desejado, deverá exluir a conexão e criá-la novamente.

- IP Version: È possível se escolher qual protocolo será utilzado na conexão: IPv4, IPv6 ou IPv4/v6;
- Type: È selecionado o tipo de conexão: PPPoE, DHCP, Static ou Bridge;
- Port Binding: são escolhidas quais portas e/ou SSIDs fazem parte desta conexão.
- Enable DHCP Server: Habilita ou desabilita o servidor DHCP da ONU na conexão.
- Enable NAT: Habilita ou desabilita o NAT na conexão;
- Service List: Selecione quais as finalidades da conexão (Só internet, internet e voz, internet e gerência que no caso é o TR069, etc);
- VLAN Type: são escolhidas quais portas e/ou SSIDs fazem parte desta conexão;
- Enable DSCP: Habilita o DSCP na conexão. "DSCP": Caso a opção "Enable DSCP" esteja habilitada, sete o valor neste local.
- MTU: É o MTU da conexão, o padrão é 1492;
- Username e Password: Em caso de seleção de uma conexão PPPoE, esta opção aparece, e deve ser preenchida com as credenciais do cliente;
- Enable PPPoE Proxy: Habilita o proxy na conexão PPPoE;
- Enable Pass Through: Habilita o Pass Through na conexão;
- Authentication Type: Selecione o tipo de autenticação da conexão.
- Connection Trigger: Selecione o tipo de solicitação de conexão (recomendado sempre Auto).
- Idle Timeout: Caso a opção "On Demand" seja selecionada em "connection trigger", esta opção é liberada para alteração do valor.

## **3.2.** Configurando PPPoE IPv4

Em Network-> Wan Conenction

|                                                                                                    |                                                                                                    |                                                                                                    |                                                                         |                | ТКО         | NU2PDP |
|----------------------------------------------------------------------------------------------------|----------------------------------------------------------------------------------------------------|----------------------------------------------------------------------------------------------------|-------------------------------------------------------------------------|----------------|-------------|--------|
| Status   Network                                                                                                    | Security   Ap                                                                                                    | pplication                                                                                                    | Administratior                                                          | n   I          | Maintenance | Help   |
| WAN VAN Connection 4in6 Tunnel Settings ARP Setting DHCP Release First Binding LAN Address Setting Prefix Management WLAN Remote Management QoS SNTP Routing | IP Version<br>Type<br>Connection Name<br>Port Binding<br>Enable DHCP Server<br>Enable NAT<br>Service List<br>VLAN Type<br>Enable DSCP<br>MTU<br>Username<br>Password<br>Server Name<br>Enable Pass Through<br>Authentication Type<br>IPv6CP Extension Mode<br>GUA From<br>GateWay From<br>DNSv6 From | IPv4/v6       ▼         PPP       ▼         Create WAN Con       □         □LAN1       □LAN2         SSID1       □SSID         SSID5       □SSID         ▼       □         □       □         □       □         □       □         □       □         □       □         □       □         □       □         □       □         □       □         □       □         □       □         □       □         □       □         □       □         □       □         □       □         □       □         □       □         □       □         □       □         □       □         □       □         □       □         □       □         □       □         □       □         □       □ | nection 2 ()SSID3 () 6 ()SSID7 () () () () () () () () () () () () () ( | SSID4<br>SSID8 | ×.          | Help   |
|                                                                                                    |                                                                                                    |                                                                                                    |                                                                         |                | Create      | Cancel |

- Em Vlan type: Configurar somente se trabalhar com Vlan;
- Em IPv6CP: configurar somente se trabalhar com o protocolo IPv6.

#### 3.3. Configuração PPPoE IPv6

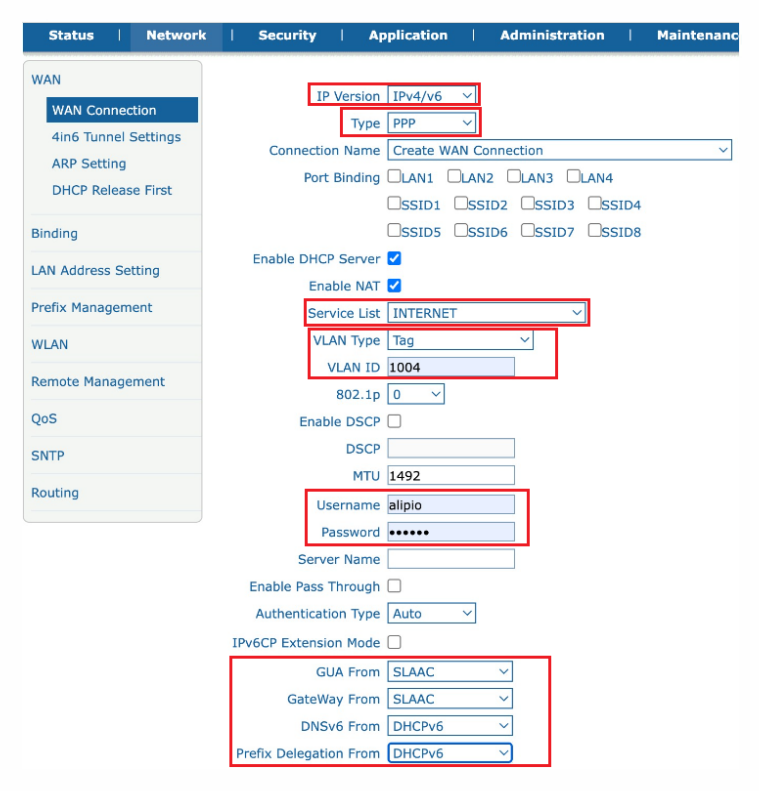

Para verificar se a conexão foi criada corretamente, na aba Status-> Network Information

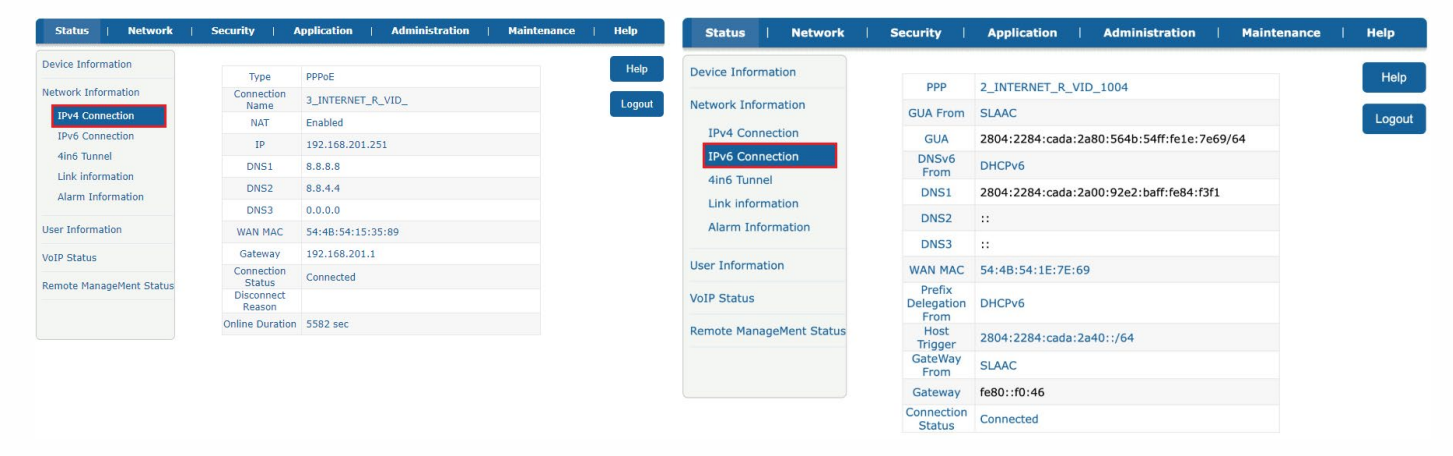

## 4. Configurando o Wifi

4.2. Configurando Wifi 2.4Ghz

Em Network->WLAN, alterar o nome do Wifi.

| Status   Network    | Security | Application                     | T    | Administration   | I    | Maintenance | I | Help   |
|---------------------|----------|---------------------------------|------|------------------|------|-------------|---|--------|
| WAN                 |          |                                 |      |                  |      |             |   | Help   |
| Binding             | Δ        | Note: SSID1~4:                  | WLAN | 2.4G, SSID5~8: W | LAN5 | G.          |   | Logout |
| LAN Address Setting | _        | Choose SSID                     | SSID | 1 🖌              |      |             |   |        |
| Prefix Management   |          | Broadcast Disable<br>SSIDEnable |      |                  |      |             |   |        |
| WLAN                |          | Maximum Clients                 | 32   | (1 ~ 32)         |      |             |   |        |
| Basic               |          | SSID Name                       | TROQ | UE-ME            | (1   | ~ 32 Char)  |   |        |
| SSID Settings       |          |                                 |      |                  |      |             |   |        |
| EasyMesh            |          |                                 |      |                  |      |             |   |        |
| Remote Management   |          |                                 |      |                  |      |             |   |        |
| QoS                 |          |                                 |      |                  |      |             |   |        |
| SNTP                |          |                                 |      |                  |      |             |   |        |
| Routing             |          |                                 |      |                  |      |             |   |        |
|                     |          |                                 |      |                  |      |             |   | _      |
|                     |          |                                 |      |                  |      | Submit      |   | Cancel |

• Ao alterar o nome do Wifi, não utilize espaços, pode substituir por caracteres especiais.

#### 4.3. Alterar a senha do Wifi 2.4Ghz

| Status   Network    | K   Security   Application   Administration   Maintenance   Help |   |
|---------------------|------------------------------------------------------------------|---|
| WAN                 | Help                                                             |   |
| Binding             |                                                                  |   |
| LAN Address Califa  | Choose SSID SSID1 V                                              | t |
| LAN Address Setting | Authentication Type WPA2-PSK                                     |   |
| Prefix Management   | WPA Passphrase $(3 \sim 63 \text{ characters})$                  |   |
| WLAN                | Password Strength                                                |   |
| Basic               | WPA Encryption Algorithm AES                                     |   |
| SSID Settings       |                                                                  |   |
| Security            |                                                                  |   |
| EasyMesh            |                                                                  |   |
|                     |                                                                  |   |
| Remote Management   |                                                                  |   |
| QoS                 |                                                                  |   |
| SNTP                |                                                                  |   |
| Pouting             |                                                                  |   |
|                     |                                                                  |   |
|                     | Submit                                                           |   |
|                     | Submit                                                           |   |

#### 4.4. Configurando Wifi 5Ghz

| Status   Network          | Security | Application                     | Administ       | ration     | Maintenance  | -1 | Help   |
|---------------------------|----------|---------------------------------|----------------|------------|--------------|----|--------|
| WAN                       |          |                                 |                |            |              |    | Help   |
| Binding                   | Δ        | Note: SSID1~4:                  | WLAN2.4G, SSIE | 05~8: WLAN | 5G.          |    | Longut |
| LAN Address Setting       | _        | Choose SSID                     | SSID5 V        |            |              |    | Logout |
| Prefix Management         |          | Broadcast Disable<br>SSIDEnable |                |            |              |    |        |
| WLAN                      |          | Maximum Clients                 | 32 (           | 1 ~ 32)    |              |    |        |
| Basic                     |          | SSID Name                       | WIFI_5G_4.4    | (          | 1 ~ 32 Char) |    |        |
| SSID Settings<br>Security |          |                                 |                |            |              |    |        |
| EasyMesh                  |          |                                 |                |            |              |    |        |
| Remote Management         |          |                                 |                |            |              |    |        |
| QoS                       |          |                                 |                |            |              |    |        |
| SNTP                      |          |                                 |                |            |              |    |        |
| Routing                   |          |                                 |                |            |              |    |        |
|                           |          |                                 |                |            | Coulor!      |    |        |
|                           |          |                                 |                |            | Submit       |    | Cancel |

## 4.5. Alterando a senha Wifi 5Ghz

| Status   Networl    | k   Security   Application   Administration   Maintenance   H | elp    |
|---------------------|---------------------------------------------------------------|--------|
| WAN                 |                                                               | Help   |
| Binding             | Note: SSID1~4: WLAN2.4G, SSID5~8: WLAN5G.                     | Logout |
| LAN Address Setting | Choose SSID SSID5                                             | Logout |
| Prefix Management   | Authentication Type WPA/WPA2-PSK V                            |        |
| WLAN                | Password Strength                                             | )      |
| Basic               | WPA Encryption Algorithm TKIP+AES V                           |        |
| SSID Settings       |                                                               |        |
| Security            |                                                               |        |
| Easymesh            |                                                               |        |
| Remote Management   |                                                               |        |
| QoS                 |                                                               |        |
| SNTP                |                                                               |        |
| Routing             |                                                               |        |
|                     |                                                               |        |
|                     | Submit                                                        | icel   |

## 5. Habilitar acesso remoto

Em Security-> Service Control

| MAC Filter      | Start Sour     | Ingress 3_IN                     | TERNET_R_VID_                 | r -     |              |         |
|-----------------|----------------|----------------------------------|-------------------------------|---------|--------------|---------|
|                 |                | rce IP Address                   |                               | -       |              | Logou   |
| IP Filter       | End Sour       | rce IP Address Mode Perm         | nit 🗸                         |         |              |         |
| Service Control |                |                                  | P                             |         |              |         |
|                 |                |                                  | NET<br>IPS                    |         |              |         |
|                 | Enable Ingress | Ad<br>Start Source IP<br>Address | d<br>End Source IP<br>Address | Mode    | Service List | ModifyE |
|                 | VAN WAN        |                                  |                               | Discard | TELNET       |         |
|                 | JINTER         | N                                |                               | Permit  | HTTP, HTTPS  | 2       |

## 5.1. Alterando a porta de acesso

| Status   Network | Security   Application    | Administration               | Maintenance   Help |
|------------------|---------------------------|------------------------------|--------------------|
| URL Filter       | Remote access ports ca    | n not be set equal to the de | fault port Help    |
| Firewall         | value, port 0 indicates t | o use default port.          | Logout             |
| MAC Filter       | 2 Port                    | 8080 (0 ~ 65                 | 535)               |
| IP Filter        | 3                         | Modify Cancel                | 10                 |
| Service Control  | HTTP                      | 8080                         |                    |
|                  | FTP                       | 0                            |                    |
|                  | TELNET                    | 0                            |                    |
|                  | HTTPS                     | 0                            |                    |
|                  |                           |                              |                    |
|                  |                           |                              |                    |
|                  |                           |                              |                    |
|                  |                           |                              |                    |
|                  |                           |                              | Back               |

## 6. Configuração do VoIP

Em Application-> SIP, configurar o server

| Status   Network      | Security   Applicati               | ion   Administration   Maintenance   Help  |
|-----------------------|------------------------------------|--------------------------------------------|
| DDNS Setting          |                                    | Halp                                       |
|                       | Enable                             |                                            |
| Advanced NAT Settings | Sip Protocol                       | Soft Switching 5 V                         |
| UPnP Settings         | Select Region                      | Brazil 🗸                                   |
|                       | Local Port                         | 5060 (0 ~ 65535)                           |
| Voip Settings         |                                    |                                            |
| SIP                   | Primary Register Server            | 10.5.50.30                                 |
| SIP Accounts          | Primary Proxy Server               | 0.0.0.0                                    |
| Call control          | Primary Outbound Proxy             | 0.0.0.0                                    |
| Supplementary         | Server<br>Drimany Droxy Port       | 5050 (0 ~ 65535)                           |
| Service               |                                    | 1000 (0 0 0 0 0 0 0 0 0 0 0 0 0 0 0 0 0    |
| Digital Map           |                                    |                                            |
| VOICE QoS             | Secondary Register Server          | 0.0.0                                      |
| Agreement             | Secondary Proxy Server             | 0.0.0                                      |
| cancenation           | Secondary Outbound Proxy<br>Server | 0.0.0.0                                    |
| Media configuration   | Secondary Proxy Port               | 5060 (0 ~ 65535)                           |
| Advanced Setting      |                                    |                                            |
| Call Display          | Register Expires                   | 3600 sec                                   |
| SLIC Configuration    | Unregister On Reboot               |                                            |
| ICMD Cattings         | Enable Link Test                   |                                            |
| IGMP Settings         | Link Test Interval                 | 50 sec                                     |
| Daily Application     | Enable # Escaping                  |                                            |
| DMC Cattings          | Register Retry Interval            | 60 sec                                     |
| DMS Settings          | Enable session update period       |                                            |
| MLD Settings          | Session update period              | 30 Minutes                                 |
| DNS Service           | Subscription switch                | Disable 🗸                                  |
|                       | Note: This associated with the     | core network type, it closed when SIP NGN, |
| Samba Service         | anu t                              | per men or 110.                            |
|                       |                                    |                                            |
|                       |                                    | Submit Cancel                              |

#### Em Application-> SIP Accounts, configurar usuário e senha.

| Status   Network         | Security | Application           | Administration   Maintenance | 1 | Help   |
|--------------------------|----------|-----------------------|------------------------------|---|--------|
| DDNS Setting             |          | Enable 🔽              |                              |   | Help   |
| Advanced NAT Settings    |          | Sip Account 99        |                              |   | Logout |
| UPnP Settings            |          | Password ••••••       |                              |   |        |
| Voip Settings            |          | Auth User name Modify | / Cancel                     |   |        |
| SIP                      | Enable   | Sip Account           | Auth User name               |   | Modify |
| SIP Accounts             | YES      |                       |                              |   | 2      |
| Call control             |          |                       |                              |   |        |
| Supplementary<br>Service |          |                       |                              |   |        |
| Digital Map              |          |                       |                              |   |        |
| VOICE QoS                |          |                       |                              |   |        |

## 7. CONTROLE DE REVISÃO

| REVISÃO | DESCRIÇÃO            | DATA       |
|---------|----------------------|------------|
| 00      | CRIAÇÃO DO DOCUMENTO | 21/09/2021 |